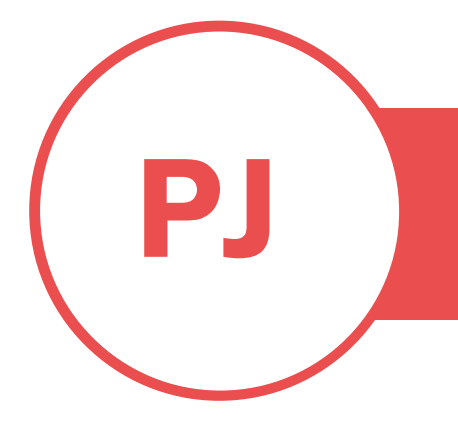

## **PUREJOIN**

T. 678.206.0500 W. HTTP://MERCHANT.PUREJOIN.COM

### CATEGORY

POS Godex DT4X

### **GODEX DT4X PRINTER SETUP**

- Connect ethernet cable and power to Godex DT4X
   printer
- Download driver and install <u>https://www.seagullscientific.com/downloads/printer-drivers/godex-dt4x/</u>
- Goto Control panel (search from your windows computer)
- Open Devices and printers
- Right Click on Godex DT4X printer and choose "printing preference"

| Page Setup    | Graphics    | Stock     | Options | About |        |
|---------------|-------------|-----------|---------|-------|--------|
| Stock         |             |           |         |       |        |
| <u>N</u> ame: | 4 x 6 (4.00 | in x 6.00 | ) in)   |       | ~      |
|               | New         |           | Ec      | lit   | Delete |

• Click Edit and change it to 2 x 1

| Stock    |                |         |           | Preview |  |
|----------|----------------|---------|-----------|---------|--|
| Name:    | USER           |         | <u> 1</u> |         |  |
| Туре:    | Die-Cut Label  | s       | ~         |         |  |
| Label Si | ze             |         | 50        |         |  |
| Width:   | 2.00 in        | Height: | 1.00 in   |         |  |
| Expose   | d Liner Widths |         |           |         |  |
|          | 0.05 :         | Dista   | 0.05 %    |         |  |

- Click OK and save
- Download and install GoUtility

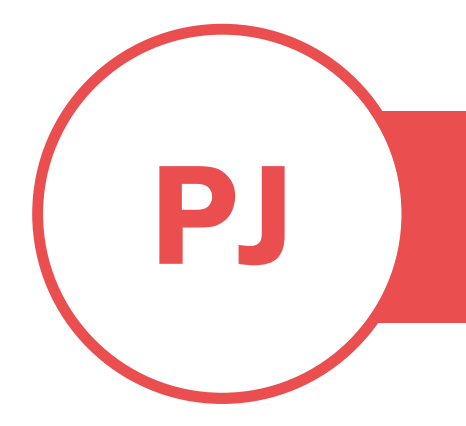

# **PUREJOIN**

PROFESSION OR INDUSTRY | LINK TO OTHER ONLINE PROPERTIES: PORTFOLIO/WEBSITE/BLOG

- https://www.godexintl.com/product/15820156824815981?1
   ocale=en
- Click Search

|   | ₽ s | earch Printer |                |      |                   |       |                      |        |  |
|---|-----|---------------|----------------|------|-------------------|-------|----------------------|--------|--|
|   |     | AliasName     | IP             | Port | MAC               | Model | FW Version           | Status |  |
|   | 1   | DT4xW         | 192.168.38.211 | 9100 | 00-1D-9A-07-5D-4C | DT4xW | V2.00A (Aug 19 2019) | 00     |  |
| • | 2   | DT4xW         | 192.168.38.90  | 9100 | 00-1D-9A-08-40-12 | DT4xW | V2.100 (May 07 2020) | 00     |  |

• Get the IP address and enter it to your Purejoin Inventory App

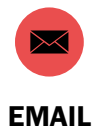

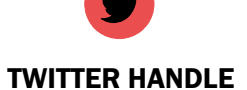

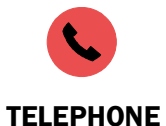

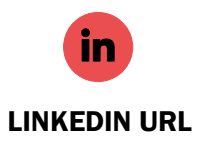

2

#### **Change IP Address to Static**

1. Enter your GODEX printer IP address on the Address/ Search bar.

For example: 192.168.38.211 – hit Enter.

2. Login with your default account.

Account: admin

Password: 1111

| ★ Login          | × +                              |                                 |                 |                                  | ∨ – □ X |
|------------------|----------------------------------|---------------------------------|-----------------|----------------------------------|---------|
| ← → C ▲ Not secu | re   192.168.38.211/index.htm Ty | pe your printer IP address here | 🕶 🖻 🛧 🔲 🚯 🗄     |                                  |         |
|                  |                                  |                                 |                 |                                  |         |
|                  |                                  |                                 |                 |                                  |         |
|                  |                                  |                                 |                 |                                  |         |
|                  |                                  | Please Input                    | t Login Account |                                  |         |
|                  |                                  | Account                         | admin           | Default login account            |         |
|                  |                                  | Password                        |                 | Account: admin<br>Password: 1111 |         |
|                  |                                  | Login                           | Cancel          |                                  |         |
|                  |                                  |                                 |                 |                                  |         |

- 3. Select Configuration > TCP/IP. Now, TCP/IP Configuration Setting showing.
- 4. Select Static IP. Then, enter your static IP Address.
- 5. Hit Submit.

| ★ Printer Web Server × +                                                            |                                                                                                    | ∨ – □ X     |
|-------------------------------------------------------------------------------------|----------------------------------------------------------------------------------------------------|-------------|
| ← → C ▲ Not secure   192.168.38.211/login.cgi                                       |                                                                                                    | 아 🖻 🖈 🗖 🚯 🗄 |
|                                                                                     |                                                                                                    |             |
| Barcod                                                                              | es Made Easy English   Deutsch                                                                                                    |             |
|                                                                                     | Logout                                                                                                    |             |
| Configur<br>TCP/IP<br>Printer C<br>Alert Me<br>SNMP<br>SMTP<br>Mainten<br>Printer C | ation TCP/IP Configuration Setting  TCP/IP Configuration Setting  Set Administrator  New Administrator  New Administrator  New Password Max 15 letters Retype Password Max 15 letters  Alias Name                                                                                                    |             |
| Diagnosi                                                                            | s<br>Alias Name DT4xW Max 16 letters                                                                                                    |             |
| Alert Me                                                                            | ssage share the source of the start of the start of the s |             |
| Support                                                                             | IP Setting                                                                                                    |             |
| Support                                                                             | TCP Port 9100                                                                                                    |             |
|                                                                                     | © Get IP From DHCP Server Automatically<br>● Static IP<br>IP Address 192.168.38.211<br>Subnet Mask 255.255.250<br>Standard Gateway 192.168.38.1<br>DNS IP<br>192.168.38.1<br>DNS Domain Name<br>Submit<br>Reset                                                                                                    |             |

Your GODEX printer is now set up with static IP Address.